Servicios Adicionales > Financiamiento de Proveedores > Compradores >

### Contenido

» Compradores

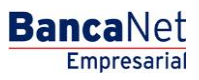

Servicios Adicionales > Financiamiento de Proveedores > Compradores >

### » Compradores

#### ¿Qué encuentro en esta página?

En esta página puede realizar el envío de sus archivos desde BancaNet Empresarial, recibir la notificación de los documentos descontados por sus proveedores, y realizar varias consultas.

#### ¿Cómo puedo obtener los datos que me interesan?

La página está compuesta por las siguientes secciones:

#### 1. Consulta de documentos

Al seleccionar esta opción, aparecerá una lista de selección con las siguientes opciones:

• Documentos pagados al proveedor:

Registre el periodo de consulta de los archivos enviados, es decir, registre la *Fecha inicial* y la *Fecha final* en el formato de dd/mm/aaaa (día, mes, año). Posteriormente, haga clic en el botón "Continuar".

• Documentos vigentes:

Registre el periodo de consulta de los archivos enviados, es decir, registre la *Fecha inicial* y la *Fecha final* en el formato de dd/mm/aaaa (día, mes, año). Posteriormente, haga clic en el botón "Continuar".

- Documentos rechazados: Al seleccionar esta opción:
  - Debe seleccionar el tipo de rechazo que desea consultar:
    - Archivos enviados
    - TEF
  - Además, debe capturar el periodo de consulta, es decir, la *Fecha inicial* y la *Fecha final* en el formato de dd/mm/aaaa (día, mes, año). Posteriormente, haga clic en el botón "Continuar".
- Estatus de archivos enviados:

Registre el periodo de consulta de los archivos enviados, es decir, la *Fecha inicial* y la *Fecha final* en el formato de dd/mm/aaaa (día, mes, año). Posteriormente, haga clic en el botón "Continuar".

• Documentos notificados:

Registre el periodo de consulta de los archivos enviados, es decir, la *Fecha inicial* y la *Fecha final* en el formato de dd/mm/aaaa (día, mes, año). Posteriormente, haga clic en el botón "Continuar".

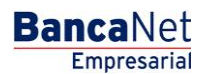

BancaNet Empresarial

Página 3

Servicios Adicionales > Financiamiento de Proveedores > Compradores >

| BancaNet<br>Empresarial                                                                                                    |                                                                                  |                                            |             |                   |                               |                          | Javier Álvarez   Empresa Demo S.A. de C.V.<br>javieratvare:@empresademo.com.mx   55.55.1111.10000   <u>Actuatizar</u><br>Martes 07 de Julio de 2015, 12:00 Centro de México   Último acceso por BancaNet: 20/12/15 a las 01:30:54 |                              |             |      |        |  |                  | <b></b>     | ₩ ₩           |        |      |
|----------------------------------------------------------------------------------------------------|----------------------------------------------------------------------------------|--------------------------------------------|-------------|-------------------|-------------------------------|--------------------------|----------------------------------------------------------------------------------------------------|------------------------------|-------------|------|--------|--|------------------|-------------|---------------|--------|------|
| CONSULTAS TRANSFERENCIAS Y PAC                                                                                                    | gos imp                                                                          | PUESTOS Y CONTRIBL                         | JCIONES     | COBRANZA          | INVERSIONE                    | S SEF                    | VICIOS AD                                                                                                    | ICIONALES                    | ADMINISTRAC | CIÓN |        |  |                  |             |               | S      | ALIR |
| 🞢 Operaciones de Crédito 🍰 Pemex                                                                                                    | 😚 Fir                                                                            | anciamiento a Proveedo                     | res 😗       | Cuenta Balance    | Cero USD I                    | Divisas                  | 🔶 Premi                                                                                                    | um                           |             |      |        |  |                  |             |               |        |      |
| Financiamiento a                                                                                                    | Prove                                                                            | eedores                                    |             |                   |                               |                          |                                                                                                    |                              |             |      |        |  |                  |             |               |        | 0    |
| Proveedores         Compradores           Seleccione la opción deseada. Capture la información solicitada y dé clic en "Continuar". |                                                                                  |                                            |             |                   |                               |                          |                                                                                                    |                              |             |      |        |  |                  |             |               |        |      |
| Compradores                                                                                                    | Tipo de Operación<br>Consulta de Documentos                                      |                                            |             |                   |                               |                          |                                                                                                    |                              |             |      |        |  |                  |             |               |        |      |
| Demo                                                                                                    |                                                                                  |                                            |             |                   |                               |                          |                                                                                                    |                              |             |      |        |  |                  |             |               |        |      |
| BancaNet<br>Empresarial                                                                                                    | Opciones de consulta Documentos Pagados al Proveedor                             |                                            |             |                   |                               |                          |                                                                                                    |                              |             |      |        |  |                  |             |               |        |      |
| ¿Qué desea hacer?<br>• <u>Ver resumen de transferencias y</u><br>pagos                                                              | Capture el período de Consulta Fecha Inicial Fecha Final 08/02/2016 21/12/2015 E |                                            |             |                   |                               |                          |                                                                                                    |                              |             | uar  |        |  |                  |             |               |        |      |
| <u>Configurar validación de</u> <u>beneficiarios para archivos</u>                                                                  | Consi                                                                            | ulta de Documen                            | tos Paga    | dos del: 01/      | 08/2012 (de                   | immaaa                   | aa) al 12/                                                                                                    | 08/2012 (dd                  | mmaaaa)     |      |        |  |                  |             |               |        |      |
|                                                                                                    |                                                                                  | RFC<br>Proveedor                           | Nu<br>Pro   | ım. de<br>oveedor | Num.<br>Docur                 | de<br>nento              |                                                                                                    | Importe Nomi<br>del Document | nal<br>o    |      | Moneda |  | Forma de<br>Pago |             | Tipo de Cuent | ta     |      |
|                                                                                                    | +                                                                                | SC0870422UX                                | 17          | 11655             | FOLIC                         | A0000                    |                                                                                                    | 100.00                       |             |      | MXN    |  | TEF              |             | 01            |        |      |
|                                                                                                    | +                                                                                | SC0870422UX                                | 17          | 11655             | FOLIC                         | A0000                    |                                                                                                    | 100.00                       |             |      | MXN    |  | TEF              |             | 01            |        |      |
|                                                                                                    | +                                                                                | SC0870422UX                                | 17          | 11655             | FOLIC                         | A0000                    |                                                                                                    | 100.00                       |             |      | MXN    |  | TEF              |             | 01            |        |      |
|                                                                                                    | +                                                                                | SC0870422UX                                | 17          | 11655             | FOLIC                         | A0000                    |                                                                                                    | 100.00                       |             |      | MXN    |  | TEF              |             | 01            |        |      |
|                                                                                                    | ÷                                                                                | SC0870422UX                                | 17          | 11655             | FOLIC                         | A0000                    |                                                                                                    | 100.00                       |             |      | MXN    |  | TEF              |             | 01            |        |      |
|                                                                                                    | 1 a 5 de 10 <u>« Anterior</u> 1 2 3 4 5 <u>Siguiente »</u>                       |                                            |             |                   |                               | <u>e »</u>               | «-5                                                                                                    | +5 »                         |             |      |        |  |                  | Ir a la pág | jina          | de 7 🔵 | Ir   |
| webtext01-ND001-LACINTGTDUAS1                                                                                                    | 8∨<br>) Copyright<br>la Católica                                                 | 2009, Derechos Res<br>44. Centro Histórico | ervados. Ba | anco Nacional     | de México, S.<br>5000, México | A., integr<br>Distrito F | ante de Gr                                                                                                    | upo Financiero               | Banamex.    |      |        |  |                  |             |               |        |      |

#### 2. Envío de archivo

Al seleccionar esta opción:

- Debe elegir cualquiera de los siguientes criterios:
  - Abrir o generar archivo: Elija esta opción cuando desee consultar un archivo previamente realizado o generar uno nuevo desde BancaNet Empresarial.
  - Envío de archivo: Esta opción procede cuando vaya a enviar su archivo.

Servicios Adicionales > Financiamiento de Proveedores > Compradores >

| BancaNet<br>Empresarial                                                                                                |                                                                                                    | Martes 07 de J                                                                     | Javier Álvarez   Empresa Demo S.A. de C.V.<br>javieratvarez@empresademo.com.mx   55.55.1111.0000   <u>Actualter</u><br>ulio de 2015, 12.00 Centro de México   Último acceso por BancaNet: 2012/15 a las 01:30:54 | 金 🌲 🖾 🌣 |
|----------------------------------------------------------------------------------------------------|----------------------------------------------------------------------------------------------------|------------------------------------------------------------------------------------|----------------------------------------------------------------------------------------------------|---------|
| CONSULTAS TRANSFERENCIAS Y PAG                                                                                         | SOS IMPUESTOS Y CONTRIBUCIONES COBRANZA                                                                           | INVERSIONES SERVICIOS ADICIO                                                       | NALES ADMINISTRACIÓN                                                                                                    | SALIR   |
| 🞢 Operaciones de Crédito 🍰 Pemex                                                                                       | 😚 Financiamiento a Proveedores 😵 Cuenta Balan                                                                     | ce Cero USD Divisas 🖨 Premium                                                      |                                                                                                    |         |
| Financiamiento a                                                                                                    | Proveedores<br>Compradores                                                                                        |                                                                                    |                                                                                                    | 80      |
| Compradores                                                                                                    | Favor de anotar el Folio de envío, el cual le perm                                                                |                                                                                    |                                                                                                    |         |
| Demo<br><b>Banca</b> Net<br><b>Empresarial</b>                                                                         | Información<br>de archivo                                                                                         | Nombre de archivo<br>Folio de envío<br>Estatus                                     | 44001e03.EXPORTACION.10.02791858.279185802901.1.029309.TXT<br>029309<br>Transferido                                                                                                    |         |
| ¿Qué desea hacer?<br>• Ver historial de Banca Electrónica<br>• Ver pendientes de autorizar<br>• Dar de alta una cuenta |                                                                                                    |                                                                                    |                                                                                                    |         |
| WEBTEXT01-ND001-LACINTGTDUAS1                                                                                          | 8V<br>Copyright 2009, Derechos Reservados. Banco Nacion<br>a Católica 44, Centro Histórico. Del. Cuauhtémoc. C.P. | al de México, S.A., integrante de Grupo<br>06000, México, Distrito Federal, México | Financiero Banamex.                                                                                                    |         |

### NOTA:

Usted podrá realizar la consulta de los documentos de Lunes a Viernes de 9:00 a 19:00 Hrs. en días hábiles bancarios, hora de la Ciudad de México, éstas consultas podrán hacerse con una antigüedad de hasta 3 meses. Si desea hacer consultas con una antigüedad mayor, deberá contactar con su Ejecutivo Especializado para hacerle la solicitud.

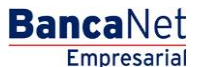

Página 4